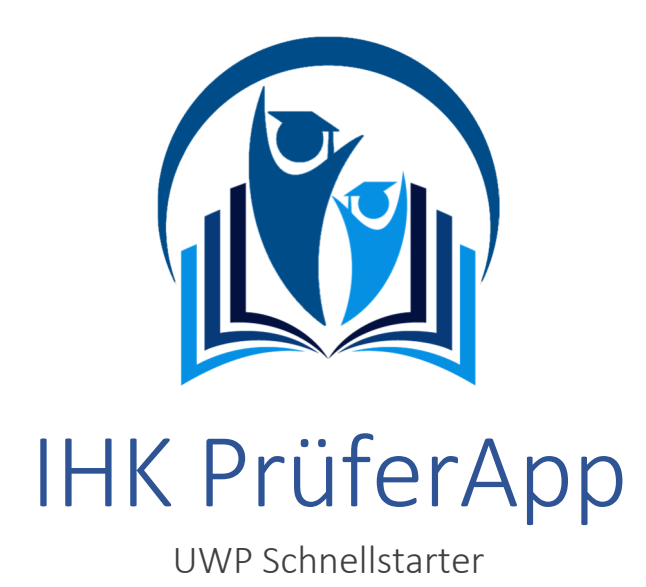

Die IHK PrüferApp der IHK-Gfl ist die moderne Möglichkeit für Sie als IHK-Prüfer, Prüfungsleistungen von Prüfungsteilnehmern mobil und ortsunabhängig zu übermitteln. Sie wurde für die **Fort- und Weiterbildungsprüfungen**.

Aktuell wird die PrüferApp für den ungebundenen Aufgabenbereich der schriftlichen Prüfungen in der Berufsbildung erweitert und voraussichtlich im 3. Quartal mit dem Beruf "Eisenbahner im Betriebsdienst" pilotiert. Bei erfolgreicher Pilotierung wird dann die PrüferApp zur Abschlussprüfung Sommer 2020 für die Erfassung der ungebundenen Ergebnisse in der Berufsbildung zur Verfügung stehen.

Zur Nutzung benötigen dafür lediglich ein **mobiles Endgerät** (Smartphone oder Tablet) und eine **Benutzerkennung**, welche Ihnen von Ihrer Industrie- und Handelskammer bereitgestellt wird. Nach Bearbeitung fließen die Daten automatisch an Ihre IHK zur weiteren Auswertung und Bearbeitung.

In dieser kurzen Einführung werden Sie über die wichtigsten Funktionen der IHK PrüferApp informiert.

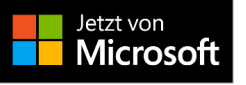

## Inhaltsverzeichnis

| 1. | Anmeldung an die IHK PrüferApp | 2 |
|----|--------------------------------|---|
| 2. | Auswahl der Teilnehmerdaten    | 2 |
| 3. | Ergebniserfassung              | 3 |
| 4. | Informationen über den Prüfer  | 5 |
| 5. | Synchronisieren                | 5 |
| 6. | Meldungen                      | 5 |
| 7. | Einstellungen                  | 6 |
|    |                                |   |

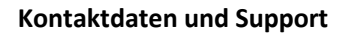

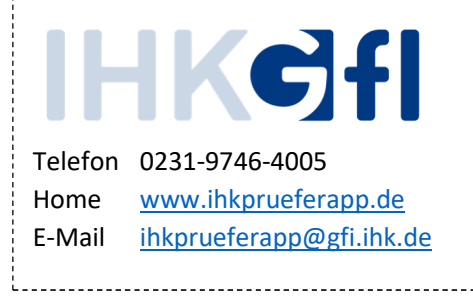

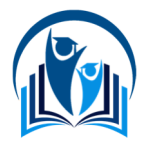

# 1. Anmeldung an die IHK PrüferApp

Nachdem Sie Ihre Zugangsdaten erhalten haben und die Anwendung aus dem Microsoft Store geladen haben, wird Ihnen eine Login-Maske präsentiert. Dort tragen Sie Ihre E-Mail-Adresse (**Benutzername**) und das **Kennwort** in die Felder ein und bestätigen diese Eingabe mit Klick auf den **Anmelden**-Knopf.

Hinweis: Bitte beachten Sie, dass Sie die Erst-Installation dort durchführen, wo Ihnen eine Internet-Verbindung zur Verfügung steht. Für das spätere Arbeiten ist diese nicht zwingend notwendig.
Im Anschluss erhalten Sie eine **PIN** an die von Ihnen angegebene E-Mail-Adresse. Diese tragen Sie nachfolgend ein, um das Gerät für das Arbeiten mit der IHK PrüferApp zu verifizieren. Bitte prüfen Sie auch Ihren Spam-Ordner auf den Mail-Eingang.

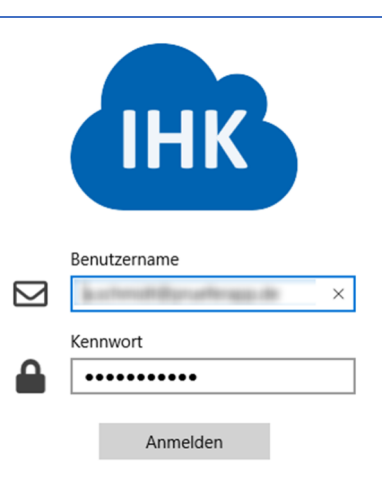

# 2. Auswahl der Teilnehmerdaten

Über den ersten Menüpunkt **IHK Auswahl** wählen Sie sich in die Prüfungsdaten der Kammer ein. Sie erhalten Zugriff auf **digitale Bewertungsbögen**, in die Sie Ihre Bewertungen eingeben können. Ihre Bewertungen können Sie auch **ohne Internetverbindung** eingeben. Sobald Sie wieder mit dem Internet verbunden sind, werden die eingegebenen Daten übertragen. Die Anzahl der bearbeitbaren Elemente wird über einen roten Kennzeichenzähler angezeigt.

### Auswahl der IHK

Wählen Sie im ersten Schritt die Kammer aus, für die Sie Daten bearbeiten wollen. Fortschrittsbalken zeigen Ihnen an, wieviel Prozent der Aufgaben bewertet und wie viele Ergebnisse bereits festgestellt wurden.

|   | -                                               | ì |
|---|-------------------------------------------------|---|
|   | 18 Aurilean                                     | ł |
| Π | 18 von 36 Aufgaben (50%) wurden bewertet.       | ł |
| — | 11 von 36 Ergebnisse (30%) wurden festgestellt. | ł |
|   |                                                 |   |

### Auswahl des Abschlusses

Danach wählen Sie den **Abschluss** aus, also z.B. den geprüften Bilanzbuchhalter in der Verordnung 2007. Auch hier sehen Sie den Fortschritt bei der Bearbeitung.

|   | 50<br>Basis-Qualifikation                                                                 |   |
|---|-------------------------------------------------------------------------------------------|---|
|   |                                                                                           | į |
|   | <b>78</b><br>0078 Geprüfter Bilanzbuchhalter<br>15 von 33 Aufgaben (45%) wurden bewertet. |   |
| _ | 11 von 33 Ergebnisse (33%) wurden festgestellt.                                           | Ì |

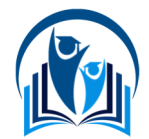

### Auswahl des Faches

In der nächsten Ansicht wird Ihnen die **Auswahl der zugehörigen Fächer** dargestellt, aus denen Sie das jeweilige Fach auswählen, welches Sie bearbeiten möchten. Die Fächer werden in Bezeichnung und Nummer dargestellt und zeigen auch den Fortschritt der Bearbeitung an.

| 1<br>01 Erstellen einer Kosten- und Leistungsrechnung & Anwendung |  |
|-------------------------------------------------------------------|--|
| 2<br>02 Finanzwirtschaftliches Management                         |  |

### Auswahl des Termins

Es ist möglich verschiedene Termine zu bearbeiten. Sie können den zu bearbeitenden Termin aus der Liste auswählen.

|   | 30. September 2018                            |   |
|---|-----------------------------------------------|---|
|   | 4 von 11 Aufgaben (36%) wurden bewertet.      |   |
| _ | 0 von 11 Ergebnisse (0%) wurden festgestellt. |   |
|   |                                               | 1 |

#### Auswahl der Prüflinge oder Aufgaben

In der nachfolgenden Maske können Sie entweder über **Prüfungs-Teilnehmer** oder über **Aufgaben** ihre Bearbeitung starten. Dies hängt stark davon ab, wie Sie sich innerhalb Ihrer Kammer oder Prüfergruppe organisieren.

| r                   |          |
|---------------------|----------|
| Prüfungs-Teilnehmer | Aufgaben |

## 3. Ergebniserfassung

Die Ergebniserfassung zeigt für Ihre gewählte Auswahl (**Prüfungs-Teilnehmer** oder **Aufgabe**) die Erfassungsmaske an. Dabei werden neben dem **Kontext** und **Maximalwertigkeiten** auch Ihre Eingabefelder und die Wertigkeiten anderer Erfasser dargestellt. Per Klick auf die Initialen werden weitere Informationen über den Prüfer angezeigt, wenn diese Daten freigegeben wurden.

### Aufgaben-Maske

Folgende Spalten werden in dieser Maske dargestellt:

- Nr. Die Aufgabe
- 100 Die Maximalpunkte für diese Aufgabe
- Zwischen 3 und 6 Initialen für Prüfer

Die Spalte Ergebnis ist die Ergebnisspalte.

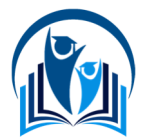

| Auf | gabe | AS | CS | ММ | Our 8004 (18) | PM | Ergebnis |   |
|-----|------|----|----|----|---------------|----|----------|---|
| Nr. | 100  | 65 | 0  | 0  | 56            | 0  | 63       |   |
| 1a  | 35   | 31 |    |    | 23            |    | 26       | - |
| 1b  | 3    | 1  |    |    | 1             |    | 2        | * |
| 2   | 6    | 6  |    |    | 6             |    | 5        |   |
| 3   | 6    | 5  |    |    | 5             |    | 5        | ~ |

Dabei gilt folgende Symbolik:

| Ö        |  |
|----------|--|
| <u>न</u> |  |
| ⊡        |  |
| X        |  |

Die Bewertung ist abgeschlossen.

Es liegen keine Bewertungen vor.

Die Bewertung ist noch nicht abgeschlossen.

- $\checkmark$ Die Bewertung wurde händisch vorgenommen.
  - Die Bewertung wurde automatisch ungleich vorgenommen.
  - Die Bewertung automatisch gleich vorgenommen.

Die bläulich dargestellte Zeile nach der Überschrift stellt die Summe der Aufgaben je Prüfer dar. Dies dient rein Ihrer Information und ermöglicht einen Vergleich der anderen Erfassungen.

| Nr. | 100 | 65 | 0 | 0 | 56 | 0 | 63 |  |
|-----|-----|----|---|---|----|---|----|--|
|     |     |    |   |   |    |   |    |  |

### Prüfungs-Teilnehmer-Maske

Bei den Prüfungs-Teilnehmern ist die Darstellung relativ analog zu der Prüflingsdarstellung mit dem Unterschied, dass die erste Spalte die Prüflingsnummer darstellt und die Zeile für die Summendarstellung fehlt. Auch die Logik der Ergebnisfeststellung ist analog zu sehen.

| IHK<br>Weiterbildur<br>Inhalt<br>Termin<br>Aufgabe | ng 0078 Geprüfter Bila<br>02 Finanzwirtschaft<br>30. September 2018<br>1b | nzbuchhalter<br>liches Managemer<br>3 | ıt |          |   | <br> |
|----------------------------------------------------|---------------------------------------------------------------------------|---------------------------------------|----|----------|---|------|
|                                                    | Prüfungs-TN                                                               | AS ★                                  | DS | Ergebnis |   |      |
|                                                    | <b>123456</b> 3                                                           | 2                                     |    | 2        | ~ |      |

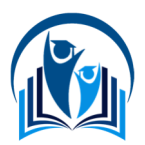

# 4. Informationen über den Prüfer

Klickt man auf die Initialen eines Prüfers, z.B. hier AS, wird im Anschluss eine Kurzübersicht mit den Kontaktdaten des Prüfers (Name, E-Mail, Festnetz- und Mobilnummer) dargestellt. Sollte der Prüfer diese Daten in seinen Einstellungen nicht freigegeben haben, werden hier keine Daten angezeigt. Auch wird hier angezeigt, ob der Prüfer ein Vorsitzender ist. Über den **Schließen**-Button brechen Sie den Vorgang ab.

# 5. Synchronisieren

**C** 0 Da die IHK PrüferApp auch offline-fähig ist, damit Sie z.B. auch bei einer Zugfahrt oder bei schlechter Verbindung arbeiten können, sollten Sie die geänderten Daten regelmäßig mit dem Rechenzentrum synchronisieren. Dafür steht Ihnen die **Synchronisierungs**-Option zur Verfügung. Wählen Sie diesen Menüpunkt aus, wenn dort eine Zahl steht und klicken Sie dort auf den Punkt **Synchronisieren**.

# 6. Meldungen

Während der Ergebniserfassung und im Anwendungsprozess können Hinweis-Meldungen erscheinen. Diese können auch gebündelt durch einen Klick auf das Brief-Symbol im Kopf der Anwendung erreicht werden. Wenn neue Meldungen vorliegen, wird dies über eine Zahl signalisiert. Die Meldungen dort können im Nachgang auch wieder entfernt werden.

Sie haben eine ungültige Bewertung für die Knr 101, dem Beruf 1000, dem Fach 1, dem Termin Herbst 2018, Zwischenprüfung (ZP), KFM, der Prüflingsnr. 11111 und der Aufgabe 1a gemeldet. Die Bewertung mit dem Wert "2" muss zwischen 0 und "20" liegen.

Sie haben eine ungültige Bewertung für die Knr 101, dem Beruf 1000, dem Fach 1, dem Termin Herbst 2018, Zwischenprüfung (ZP), KFM, der Prüflingsnr. 11111 und der Aufgabe 1a gemeldet. Die Bewertung mit dem Wert "2" muss zwischen 0 und "20" liegen.

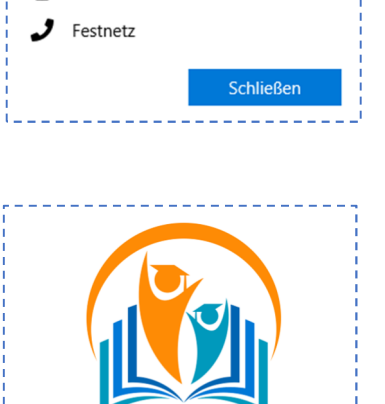

IHK PrüferApp Datensynchronisierung

AS

Ja

IHK PrüferApp

Vorsitzender

E-Mail

D Mobil

9 Name

Kürzel
 K
 K
 K
 K
 K
 K
 K
 K
 K
 K
 K
 K
 K
 K
 K
 K
 K
 K
 K
 K
 K
 K
 K
 K
 K
 K
 K
 K
 K
 K
 K
 K
 K
 K
 K
 K
 K
 K
 K
 K
 K
 K
 K
 K
 K
 K
 K
 K
 K
 K
 K
 K
 K
 K
 K
 K
 K
 K
 K
 K
 K
 K
 K
 K
 K
 K
 K
 K
 K
 K
 K
 K
 K
 K
 K
 K
 K
 K
 K
 K
 K
 K

K
 K
 K
 K
 K
 K
 K
 K
 K
 K
 K
 K
 K
 K
 K
 K
 K
 K
 K
 K
 K
 K
 K
 K
 K
 K
 K
 K
 K
 K
 K
 K
 K
 K
 K
 K
 K
 K
 K
 K
 K
 K
 K
 K
 K
 K
 K
 K
 K
 K
 K
 K
 K
 K
 K
 K
 K
 K
 K
 K
 K
 K
 K
 K
 K
 K
 K
 K
 K
 K
 K
 K
 K
 K
 K
 K
 K
 K
 K
 K
 K
 K
 K
 K
 K
 K
 K
 K
 K
 K
 K
 K
 K
 K
 K
 K
 K
 K
 K
 K
 K
 K
 K
 K
 K
 K
 K
 K
 K
 K
 K
 K
 K
 K
 K
 K
 K
 K
 K
 K
 K
 K
 K
 K
 K
 K
 K
 K
 K
 K
 K
 K
 K
 K
 K
 K
 K
 K
 K
 K
 K
 K
 K
 K
 K
 K
 K
 K
 K
 K
 K
 K
 K
 K
 K
 K
 K
 K
 K
 K
 K
 K
 K
 K
 K
 K
 K
 K
 K
 K
 K
 K
 K
 K
 K
 K
 K
 K
 K
 K
 K
 K
 K
 K
 K
 K
 K
 K
 K
 K
 K
 K
 K
 K
 K
 K
 K
 K
 K
 K
 K
 K
 K
 K
 K
 K
 K
 K
 K
 K
 K
 K
 K
 K
 K
 K
 K
 K
 K
 K
 K
 K
 K
 K
 K
 K
 K
 K
 K
 K
 K
 K
 K
 K
 K
 K
 K
 K
 K
 K
 K
 K
 K
 K
 K
 K
 K
 K
 K
 K
 K
 K
 K
 K
 K
 K

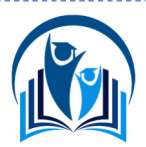

# 7. Einstellungen

Der Dialog mit den Einstellungen ermöglicht Ihnen verschiedene Anpassungen in der Verwendung und Personalisierung der Anwendung. Auch die Verwendung personenbezogener Daten können Sie hier beeinflussen.

### Sicherheit

Sollten Sie in Ihrem Endgerät die biometrischen Daten verwenden (Hello<sup>1</sup>), können Sie den Punkt **Kennwort speichern** aktivieren. Zukünftig werden Sie zur Authentifizierung über diesen Mechanismus aufgefordert. Möchten Sie das kurze Teaser-Intro erneut sehen, aktivieren Sie die Option **Intro erneut anzeigen**. Auch ein Nutzerwechsel oder das Abmelden können Sie hier anstoßen.

#### Sicherheit

Kennwort nicht speichern

Das Kennwort wird mit dem Benutzernamen in dem zugehörigen Konto gespeichert und bei der Anmeldung vorbelegt. Diese Funktionalität steht Ihnen nur zur Verfügung, wenn ihr

Gerät über biometrische Sicherheitsfunktionen verfügt.

### Standard-App-Modus

Das Farbschema der Oberfläche kann individuell angepasst werden. Neben einem Hellen Design kann auch ein Dunkles gewählt werden. Wenn Sie diese Auswahl nicht treffen möchten, können Sie Windows Standard wählen. Dann wird die Betriebssystem-Einstellung übernommen.

| Standard App-Modus auswählen                                                 |  |  |  |  |  |
|------------------------------------------------------------------------------|--|--|--|--|--|
| Hell                                                                         |  |  |  |  |  |
| O Dunkel                                                                     |  |  |  |  |  |
| O Windows Standard                                                           |  |  |  |  |  |
| Windowseinstellungen Farben öffnen                                           |  |  |  |  |  |
| Die Änderung des App-Modus wird erst nach Neustart der<br>Anwendung wirksam. |  |  |  |  |  |
|                                                                              |  |  |  |  |  |

### Kontaktdaten

Diese Eingabemaske ermöglicht Ihnen das Hinterlegen der anzuzeigenden Kontaktdaten (Name, E-Mail-Adresse, Telefon). Wenn Sie diese Informationen anderen Prüfern anzeigen möchten, können Sie die jeweilige Teilen-Option aktivieren.

#### Kontaktdaten

Name

Name nicht teilen

Wenn Sie diese Option aktivieren, können alle Prüfer, die mit Ihnen zusammen Bewertungen durchführen, sich Ihren Namen anzeigen lassen.

E-Mail Adresse

E-Mail Adresse nicht teilen

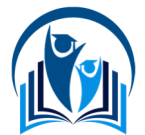

<sup>&</sup>lt;sup>1</sup> Windows Hello: <u>https://www.microsoft.com/de-de/windows/windows-hello</u>